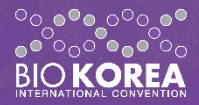

## 2021 ON line + **BIOKORE**A International Convention

Online June 9(Wed)~21(Mon), 2021 June 9(Wed)~11(Fri), 2021 www.biokorea.org

On-site COEX, SEOUL

# **Registration Guide**

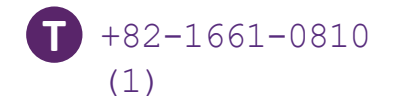

registration@biokorea.org H www.biokorea.org E

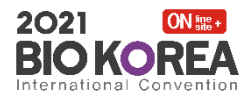

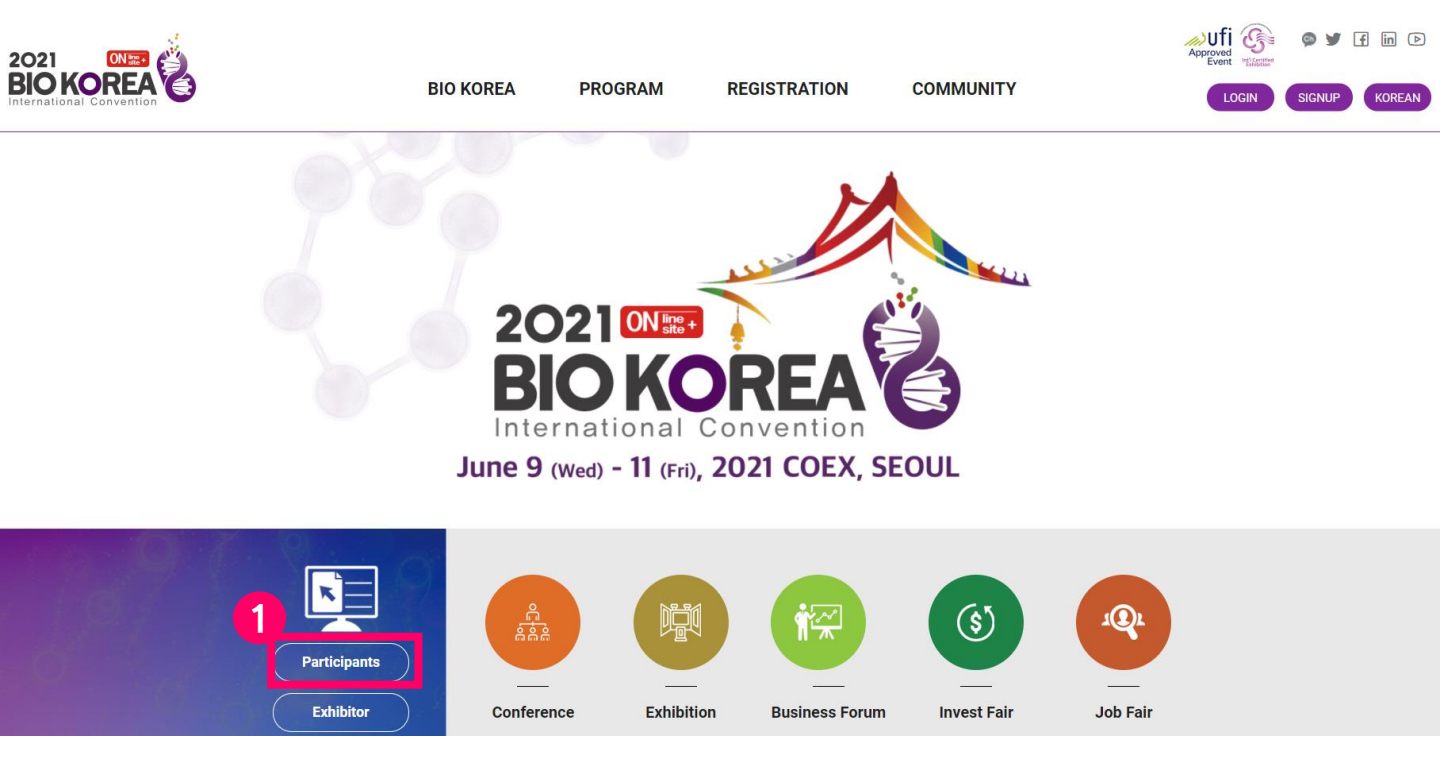

### Ways to go to Registration Page from Main Page:

1 You can get to registration page directly by clicking [Participants] on the main page of BIO KOREA 2021 official website(<u>www.biokorea.org</u>).

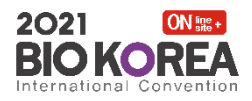

| 2021 CHER CONVENTION | BIO KOREA                                    | PROGRAM                    | REGISTRATION          | COMMUNITY     | Approved Signup Korean |
|----------------------|----------------------------------------------|----------------------------|-----------------------|---------------|------------------------|
|                      | Participar                                   | nts                        |                       | Exhibitor     |                        |
|                      | BIO KOREA 2021<br><b>Go to the Participa</b> | nts Registra               | tion                  | 2<br>Register |                        |
|                      |                                              | Participant                | s Registration        | B             | 1 mil                  |
| Regis                | tration Procedure                            |                            |                       |               |                        |
|                      | Sign-up / Login                              | Registration               | Payment               | My Page       |                        |
| × After              | program registration is completed you can al | anak the details of your a | polication on My Page |               |                        |

## **Registration Information Page:**

1 You can find the detailed information by scrolling down the page.

2 You can get to Login Page by clicking [Register].

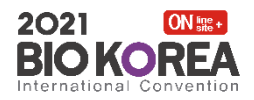

| BIO KOREA                           | PROGRAM                              | REGISTRATION                                                       | COMMUNIT | TY LOGIN SIGNUP KOREAN |
|-------------------------------------|--------------------------------------|--------------------------------------------------------------------|----------|------------------------|
|                                     |                                      | Login<br>                                                          |          |                        |
| Bio K<br>E-mai<br>Passi<br>O Save r | OREA Login<br>I<br>vord<br>ny E-mail | Logir                                                              | n        |                        |
|                                     | BIO KOREA Sign-up                    |                                                                    |          |                        |
| If you have<br>Password             | forgotten your password, please      | enter your email address and click "Send Me Ne<br>Send Me New Pass | w        |                        |

### Login to BIO KOREA 2021 website:

- If you have already registered on our website, please type in your ID(E-mail account) and Password to login.
  - You can create your own account by clicking [BIO KOREA Sign-up].
  - If you have forgotten your password, the temporary password can be sent to your e-mail by typing in your ID and clicking [Send Me New password].

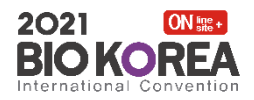

## **Registration Guide** BIO KOREA 2021

| 2021 ONER | BIO KOREA PROGRAM REGISTRATION COMMUNITY                                                                                                    |               |
|-----------|----------------------------------------------------------------------------------------------------|---------------|
|           | STEP 1. Sign-up STEP 2. Registration STEP 3. Payment STEP 4. Completed                                                                                                    |               |
|           | <ul> <li>Privacy Policy</li> <li>We, BIO KOREA, collect and use personal information for the following purposes described below.</li> <li>1. Collection and Use of Personal Information</li> <li>Personal information is data that can be used to identify or contact a single person.</li> <li>We do not use the personal information for any purpose that disclose such information to any third party without the consent of the participant.</li> <li>2. What personal information we collect</li> <li>When you create an BIO KOREA ID, we may collect a variety of information, including your e-mail, password, country, gender, name organization, phone number, and address information and Destruction</li> <li>3. Duration of Retention and Use of Personal Information and Destruction</li> <li>As a general rule, the BIO KOREA retains and uses participant's personal information for the notified and agreed durations and once the purposes of collection and use of the personal information are achieved, it is without delay destroyed.</li> <li>This is the minimum personal information of Destruction provider. So you need you can use the services agreement.</li> </ul> | 1e<br>2,<br>8 |
|           | 🗆 l agree                                                                                                    |               |

### Sign-up:

1 Please read through the 'Privacy Policy' and click [I agree]. Sign-up form will appear at the bottom of the page.

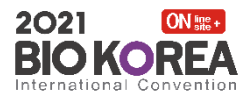

| PERSONAL INFORMAT   | ΓΙΟΝ                                                               | $\checkmark$ Please fill out the information correctly. |
|---------------------|--------------------------------------------------------------------|---------------------------------------------------------|
| ✓ E-mail            | ( Your email address is the key for entry into the system.)        |                                                         |
| ✓ Password          | (Password may consist of a-z, 0-9 and four to fifteen characters.) |                                                         |
| ✓ Country           | - select a Country - 🗸 Example: Reput                              | blic of Korea                                           |
| √ Title             | ○ Mr. ○ Ms. ○ Dr. ○ Prof. ○ Other                                  |                                                         |
| ✓ Name              | First Name Last Name                                               |                                                         |
| ✓ Organization      |                                                                    |                                                         |
| ✓ Div./Dept.        |                                                                    |                                                         |
| ✓ Position          |                                                                    |                                                         |
| ✓ Phone Number      | + Example: +                                                       | 82-2-070-4353-1422                                      |
| ✓ Cell phone Number | +                                                                  |                                                         |
| ✓ Address           |                                                                    |                                                         |

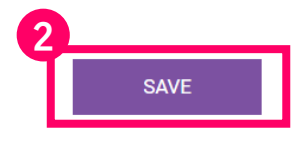

# Sign-up: Please enter all required information correctly. Please ensure all information entered is correct, then click [Save] to go to the next step.

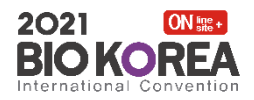

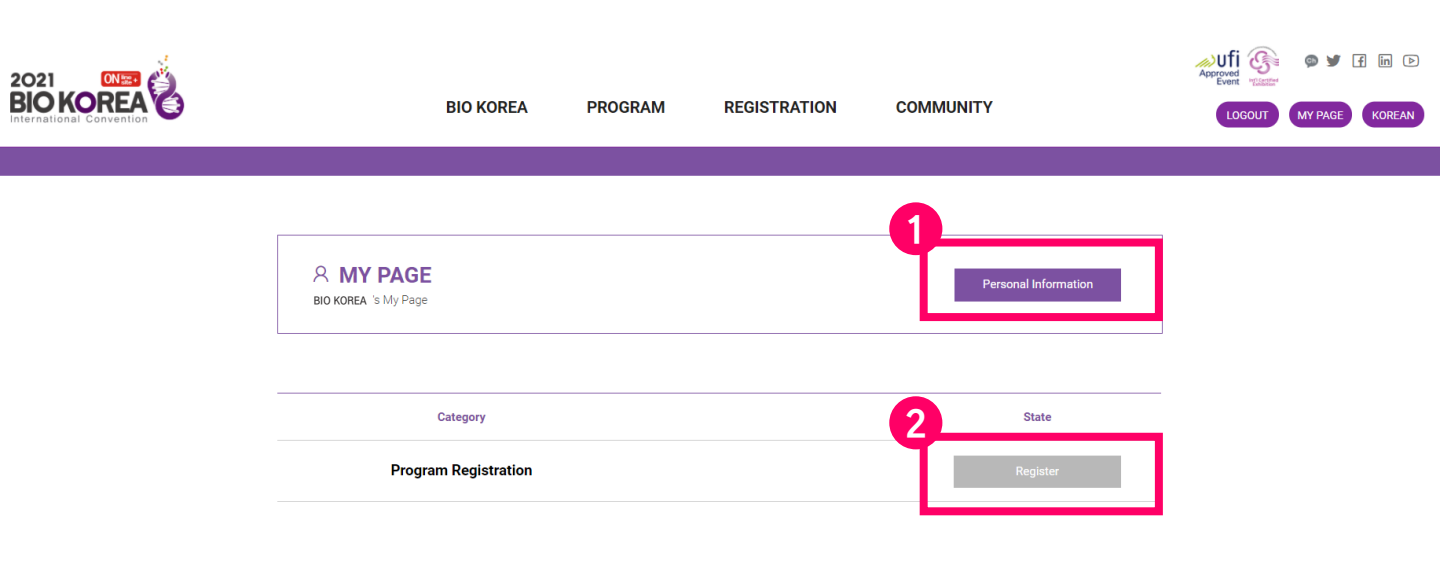

### **MY PAGE:**

- 1 If you need to check or modify your information, please click the [Personal Information].
- 2 You can get to program registration page by clicking [Register].

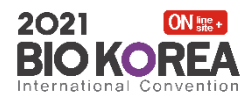

### **Registration Benefit**

| Category                          | Participation Type | Conference | Business Forum | Exhibition | Invest Fair | Job Fair |
|-----------------------------------|--------------------|------------|----------------|------------|-------------|----------|
| Full Convention                   | Offline            | •          | •              | •          | •           |          |
| Access (FCA)                      | Online             |            |                | •          | •           | •        |
| 3-Day Conference<br>Access (3-CA) | Offline            | •          |                | ٠          | •           |          |
|                                   | Online             |            |                |            |             | •        |
| 1-Day Conference<br>Access (1-CA) | Offline            | •          |                | •          | •           | •        |
| Visitor                           | Offline            |            |                | •          | •           | •        |
|                                   | Online             |            |                |            | -           | -        |

#### **Registration Fee**

| 1                    |                                |                    | Cost                 |                             |                                 |  |  |
|----------------------|--------------------------------|--------------------|----------------------|-----------------------------|---------------------------------|--|--|
| Register             | Category                       | Participation Type | Early Bird<br>(~3/5) | Pre-registration<br>(~5/28) | Onsite registration<br>(6/9~11) |  |  |
| $\bigcirc$           | Full Convention Access (FCA)   | Offline            | USD 700              | USD 900                     | USD 1,000                       |  |  |
| $\bigcirc$           | Full Conference Access (FCA)   | Online             | USD 700              | USD 700                     | USD 700                         |  |  |
| $\bigcirc$           | 3-Day Conference Access (3-CA) | Offline            | USD 420              | USD 540                     | USD 600                         |  |  |
| $\bigcirc$           | 3-Day Conference Access (3-CA) | Online             | USD 420              | USD 420                     | USD 420                         |  |  |
| $\bigcirc$           | 1-Day Conference Access (1-CA) | Offline            | USD 210              | USD 270                     | USD 300                         |  |  |
| $\bigcirc$           | Visitor                        | Offline            | USD 0                | USD 0                       | USD 10                          |  |  |
| $\bigcirc$           | Visitor                        | Online             | USD 0                | USD 0                       | USD 0                           |  |  |
| © 2 (1:1 Partnering) |                                |                    |                      |                             |                                 |  |  |

NEXT

### **Program Registration:**

- Read the 'Registration Benefit' carefully and choose the registration category.
- 2 You can get to payment page by clicking [Next].

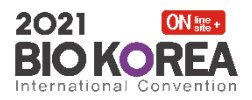

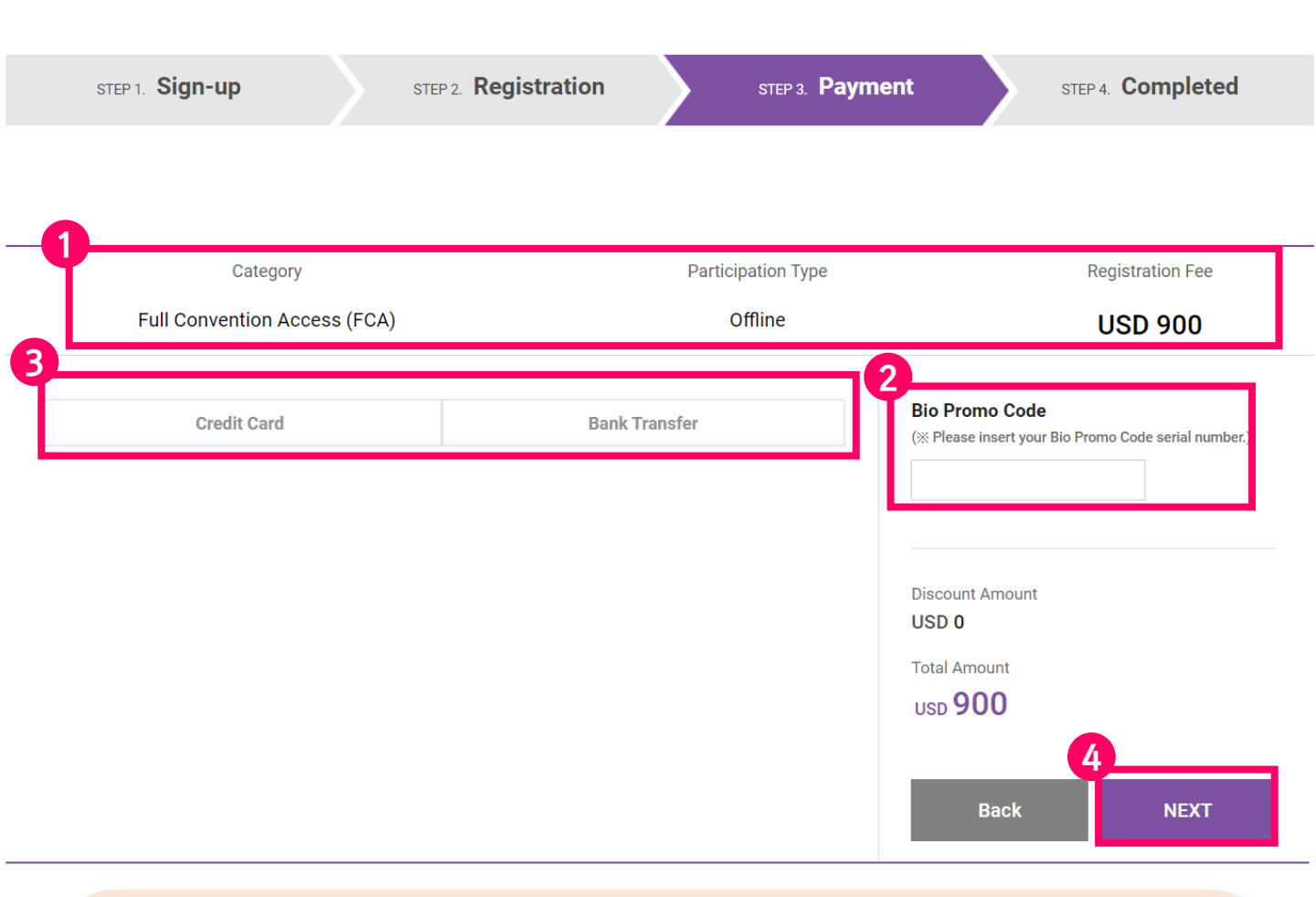

### **Payment Page:**

- 1 Please review the category and participation type you choose.
- 2 If you possess Bio Promo Code, please enter the serial number to get discount.
- Once you select payment method, required fields will appear.
- 4 You can get to next page by clicking [Next].

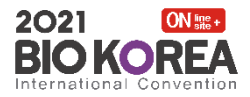

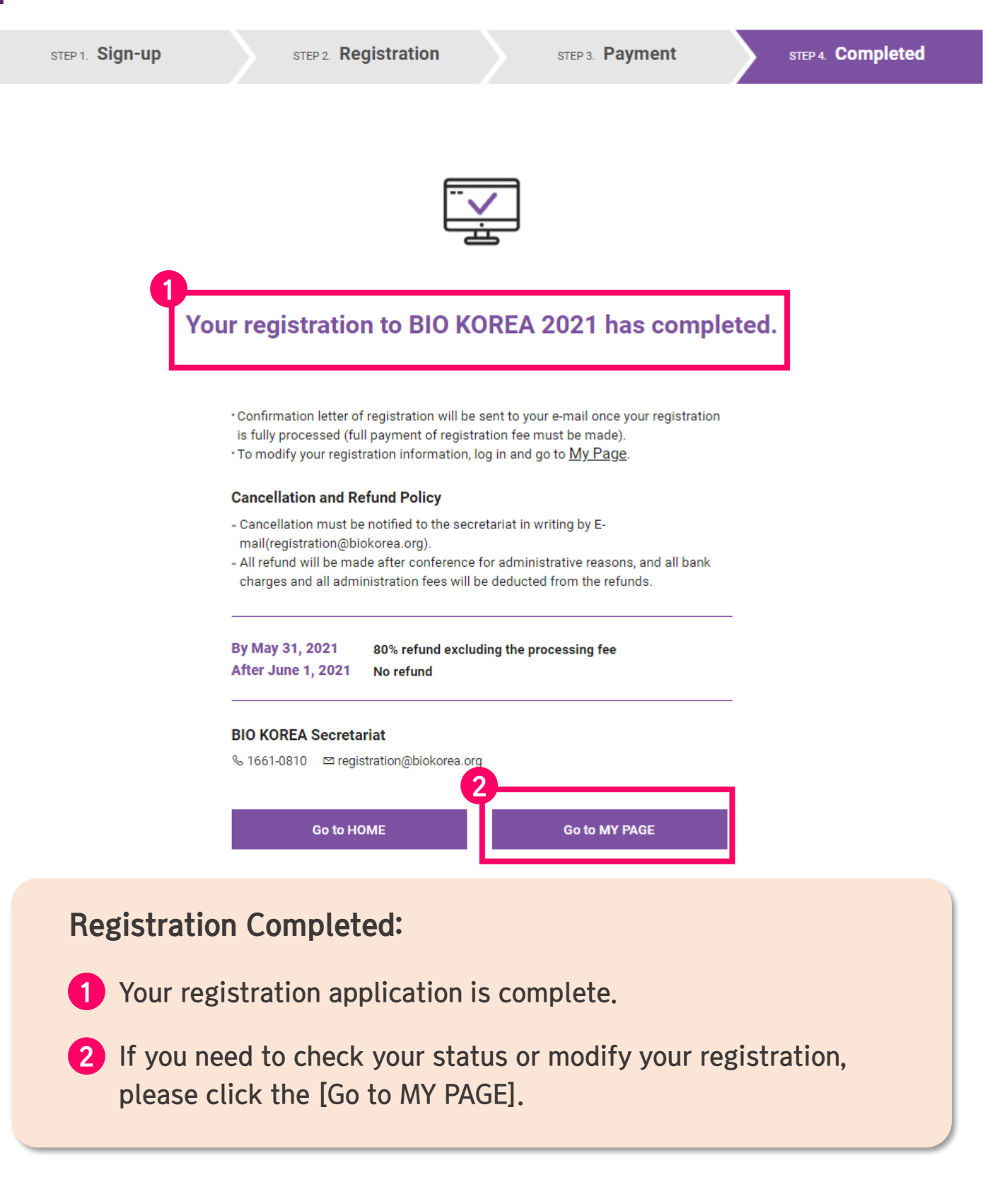